**Building Networks for People** 

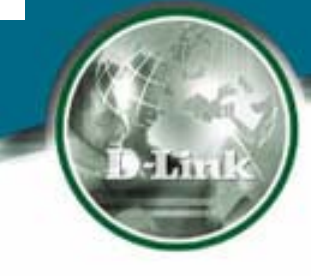

## DES-3226S

## How to upgrade firmware

**Technical Support Department** 

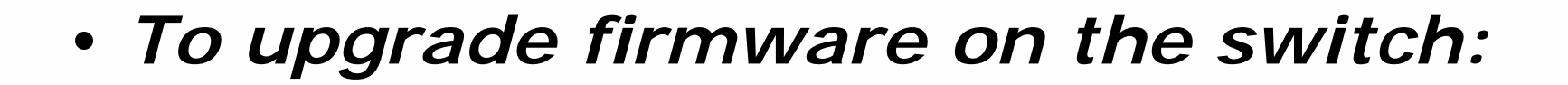

1. Setup your PC on the same IP subnet as the switch. (i.e. switch IP: 10.90.90.90, your PC IP: 10.47.80.111 then you can use ping command to check link status.)

1. Open the TFTP Server in your PC.

2. Go to Switch Utilities folder, and click on the TFTP link, and then put on the Server IP Address and the Path/Filename

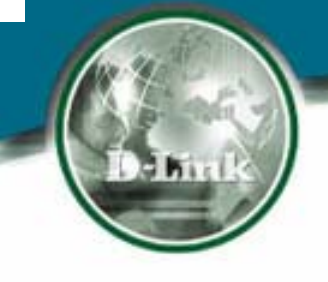

• Open the TFTP Server in your PC

| Name<br>Opened |        | D-View Manager<br>11:42:01 AM |      | IP Address<br>Action Session | 0 |        | 0      |
|----------------|--------|-------------------------------|------|------------------------------|---|--------|--------|
| ndex           | dex Ad | tion IP                       | Туре | Tftp File Name               | 9 | Status | Status |
|                |        |                               |      |                              |   |        | Clear  |
|                |        |                               |      |                              |   |        | Close  |
|                |        |                               |      |                              |   |        |        |
| 5              |        |                               |      |                              |   |        | 1      |

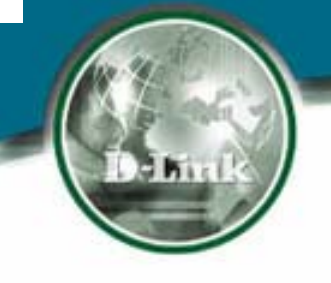

## 1. Download Firmware

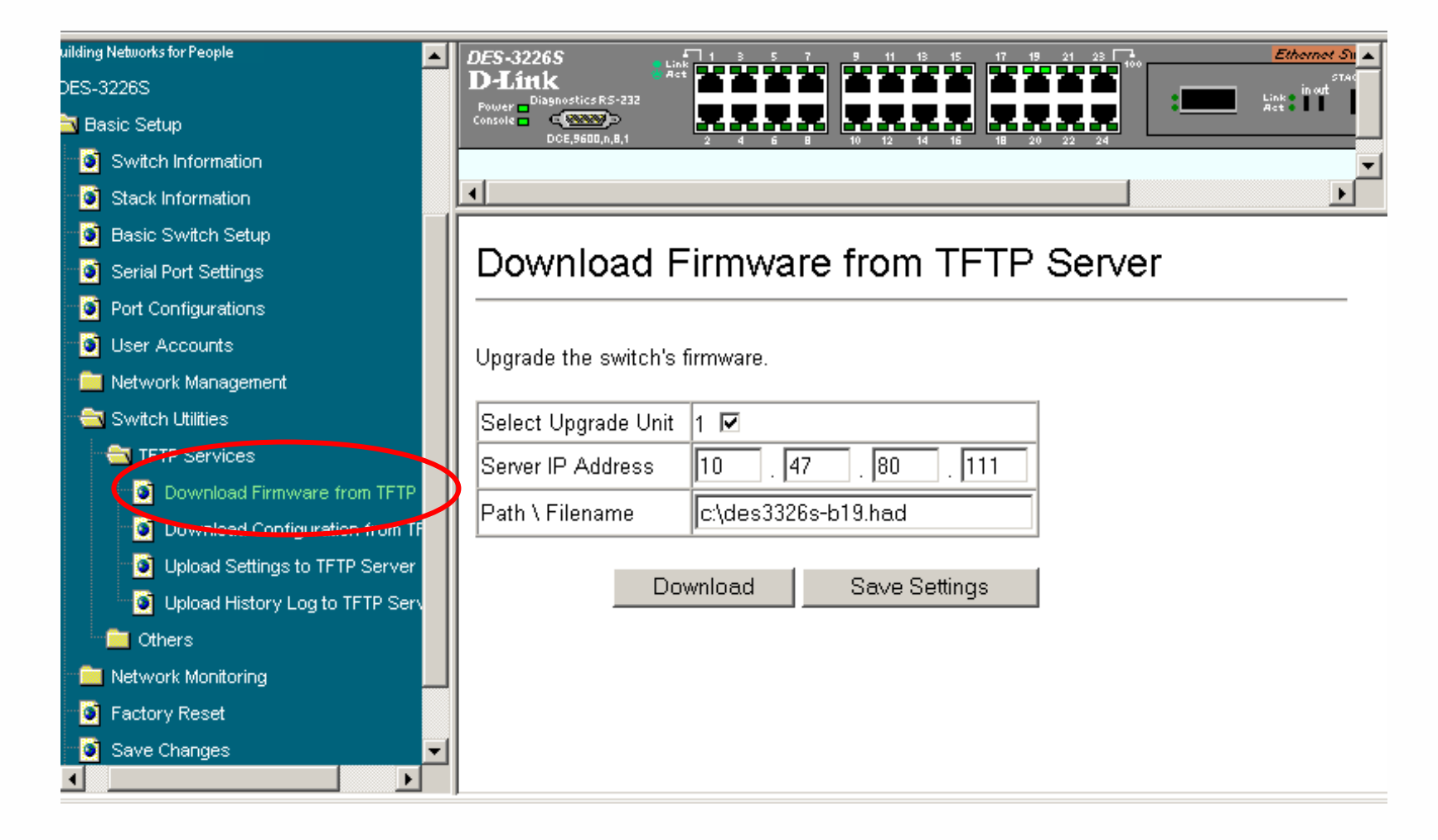

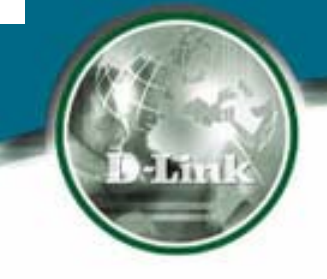

## 2. CLI Configuration

Format: DES-3226S:4#download firmware <ipaddr> <path\_filename 64> unit <1-6>\<all>

Example: DES-3226S:4# download firmware 10.47.80.111 c:\des3226s-b19.had unit 1